## How to Register, Check & Pay Balances

## **How to Register**

- Go to https://register.bendparksandrec.org/ or select the brown "REGISTER" button at the top of your screen on the main BPRD website.
- Log in to the registration site.
- Find the activity and select the "+" (plus sign) icon.
- A confirmation bar will pop-up at the bottom of your screen. Select the "Add to Cart" button to proceed.
- Designate the member in your household that will attend the activity and hit "continue."
- Answer the required questions in the Questions field.
- Read the Refund Policy and Participant Release, and check the box to indicate that you have read and accept the terms of those policies. Select "Continue."
- In the shopping cart, confirm the class and fees and apply any available coupons, gift certificates or rewards. Select "Proceed to Checkout."
- At this time, you are not required to pay for Summer activities. Summer program fees are due 18 days prior to the program start date. If not paid within 18 days, your class will be canceled and you will forfeit that activity registration.
- In the checkout screen, you may select "Continue" to reserve your activity registration and defer your payment until 18 days prior to the program start date, or you may indicate the amount you would wish to pay today.
- You will be emailed a confirmation receipt. You can continue shopping or log out.

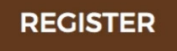

| Add<br>to<br>Cart | Activity  | Ages  | Description            |
|-------------------|-----------|-------|------------------------|
|                   | 203404-99 | 6.5-8 | Fall Soccer Gr 2 GIRLS |

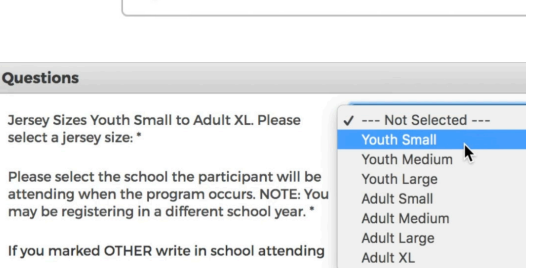

💦 Fall Soccer Gr 2 GIRLS (203404-99)

**Kennedy Longoria** 

| Proceed | To Checkout |  |
|---------|-------------|--|
|         | ~           |  |

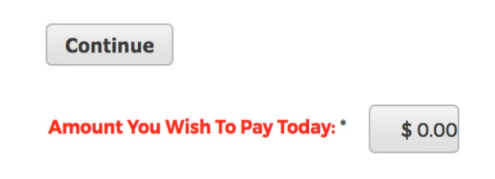

## **Check An Account Balance**

- Ensure you are logged into the registration site.
- Select the "my account" drop-down menu at the top of the screen. Select "Credit Balances"

Search Criteria

Balance Type

Search

Showing 1 To 1

Gift Card

Balance Type

Pay Balances

**Your Balances** 

All Types Debit Balances

Scholarship Balances Reward Point Balance

Description

**Your Balances** 

Description

All Skills Pottery (211100-01)

Cougar Camp 1 (207401-01)

Fused Glass Vase (211165-01)

Showing 1 To 3

GiftCertGIFTCARD (179)

- The Check Account Balance screen will display any credits or gift card balances available
- From there, you may also select the "Pay Balances" button to initiate a transaction.

## **Pay a Balance?**

- Ensure you are logged into the registration site.
- Select the "my account" drop-down menu at the top of the screen. Select "Pay Balances"
- On the "Your Balances" screen, you will find a list of any activities that you may be enrolled for. The list will indicate any fees paid or balances to date.
- To pay a balance on any listed activity, select the check box to the left of the activity and hit the "Add to Cart" button above.
- In the shopping cart, confirm the class and fees and apply any available coupons, gift certificates or rewards. Select "Proceed to Checkout."
- At this time, you are not required to pay for Summer activities. Summer program fees are due 18 days prior to the program start date. If not paid within 18 days, your class will be canceled and you will forfeit that activity registration.
- In the checkout screen, you may select "Continue" to reserve your activity registration and defer your payment until 18 days prior to the program start date, or you may indicate the amount you would wish to pay today.

my account **History & Balances My History Pay Balances** Add To Cart Select All Deselect All Search

Name

N/A

Continue

You will be emailed a confirmation receipt. You can continue shopping or log out.

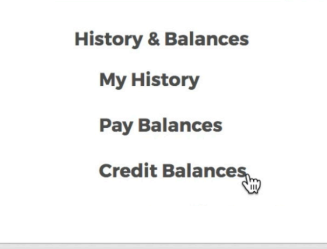

Total Results (1)

\$75.00

Proceed To Checkout

Name

Colleen

Colleen

Colleen